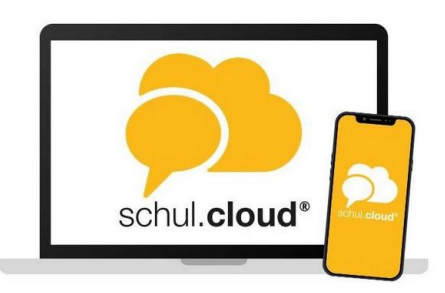

Anleitung zum Vergeben eines neuen Verschlüsselungskennwortes im Schulmessenger

1. Logge dich über einen Browser in die schul.cloud ein. Hier klicken https://app.schul.cloud/#/start/login

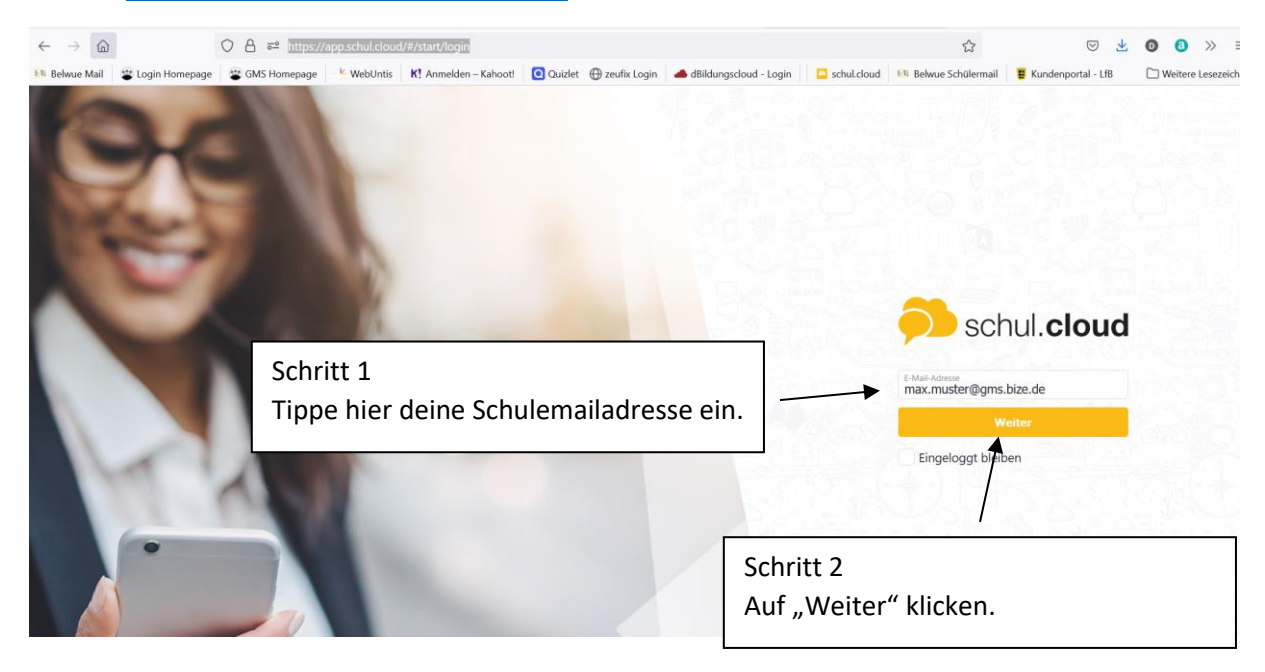

## 2. Mit Kennwort einloggen.

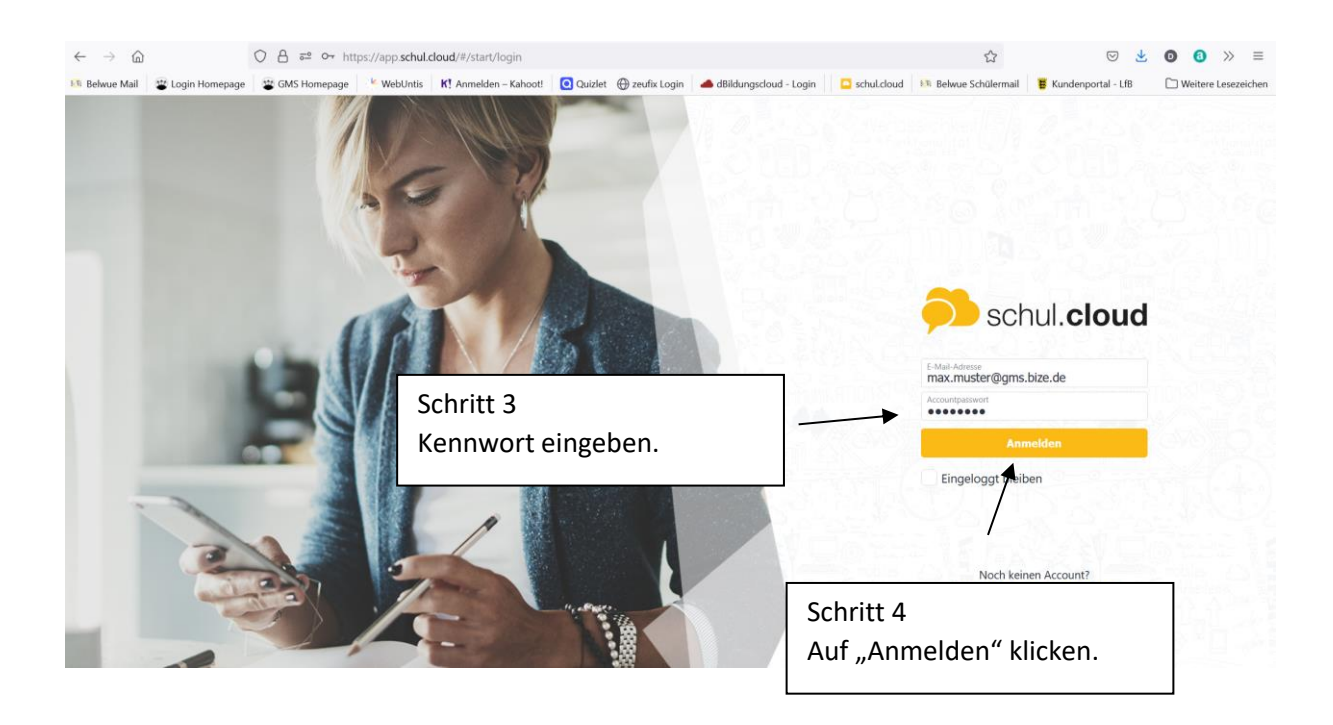

## 3. Verschlüsselungspasswort

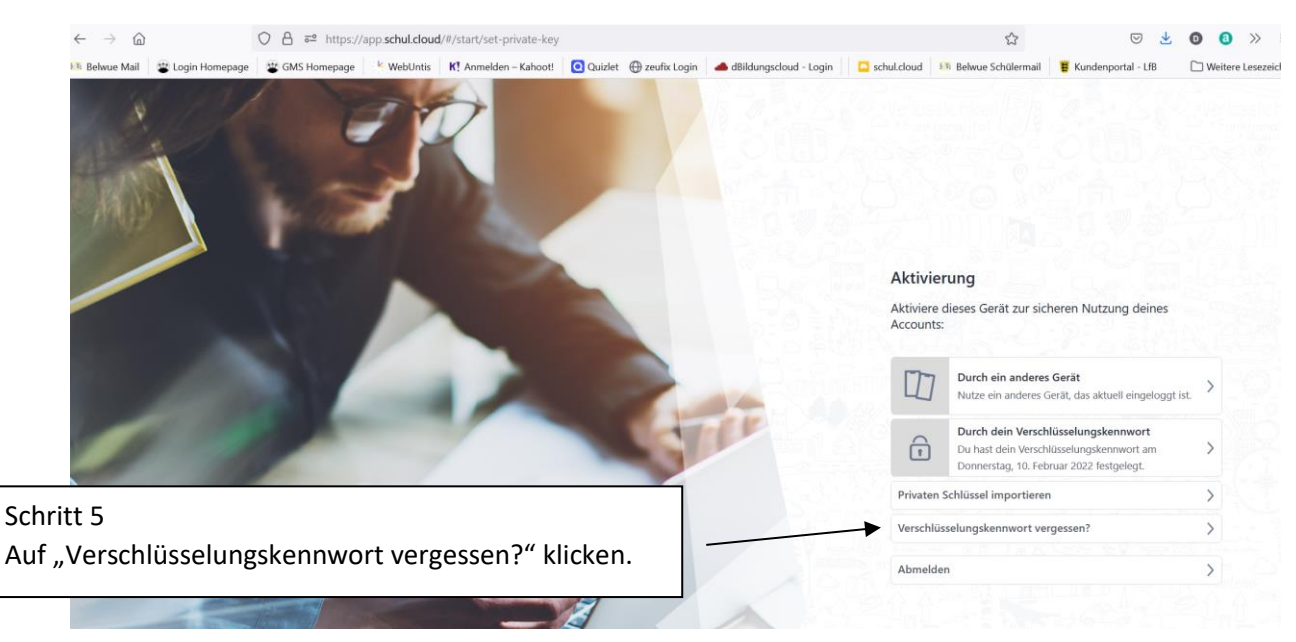

## 4. Neues Verschlüsselungspasswort vergeben

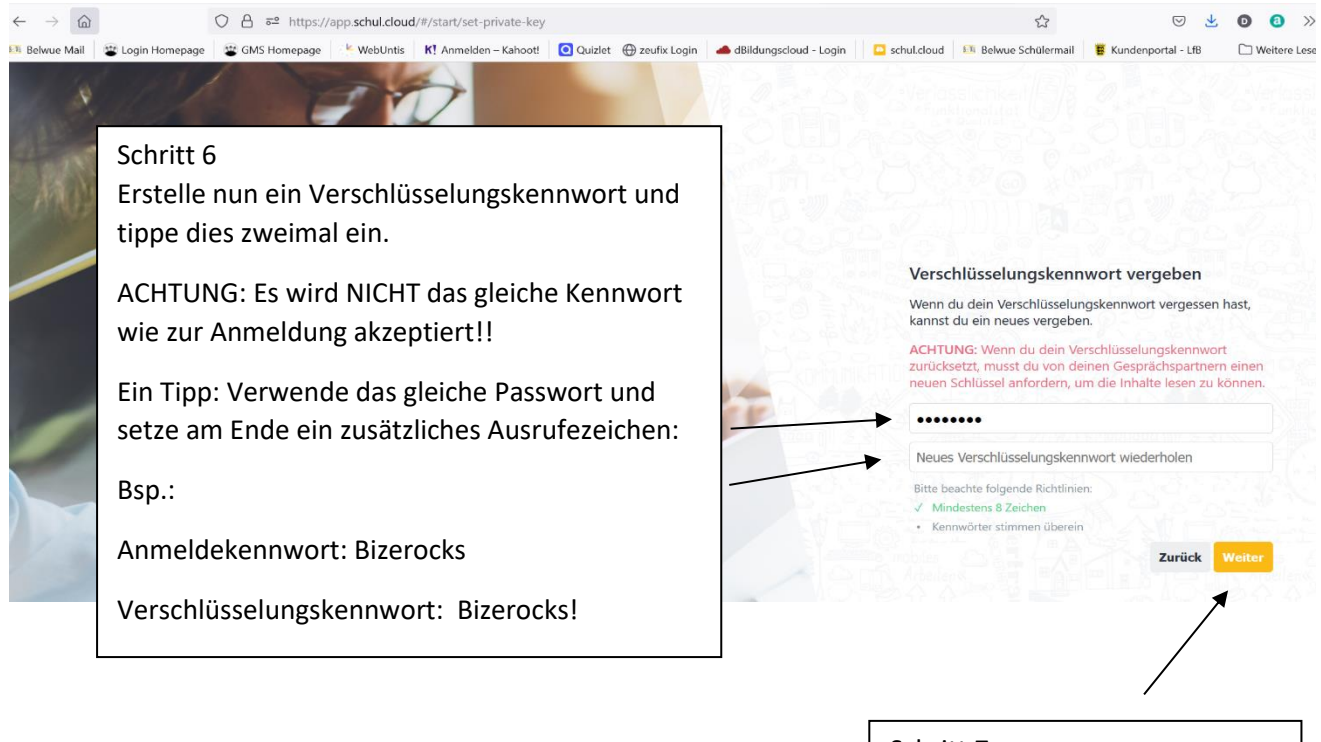

| Schritt 7<br>Auf "Weiter"klicken. |
|-----------------------------------|
| Fertig! 😊                         |
|                                   |